يسمه تعالى

را بهای اسفادہ ی دانشجویان از سامانہ حامع فرہ کی و اجتماعی

مكارسان

دانشگاه توعلی سینا

https://negarestan.basu.ac.ir

باستر ۱۴۰۱

دانشجوی گرامی: ضمن عرض تبریک آغاز سال تحصیلی جدید و فرا رسیدن ماه شکوفایی علم و دانش به اطلاع میرسانیم با مصوبه شورای فرهنگی دانشگاه بوعلی سینا، کلیه برنامههای فرهنگی دانشگاه از طریق سامانه نگارستان به نشانی

# https://negarestan.basu.ac.ir

اطلاع رسانی و ثبت نام می شود.

لذا خواهشمندیم برای استفاده هر چه بهتر از این سامانه راهنما زیر را با دقت مطالعه فرمائید.

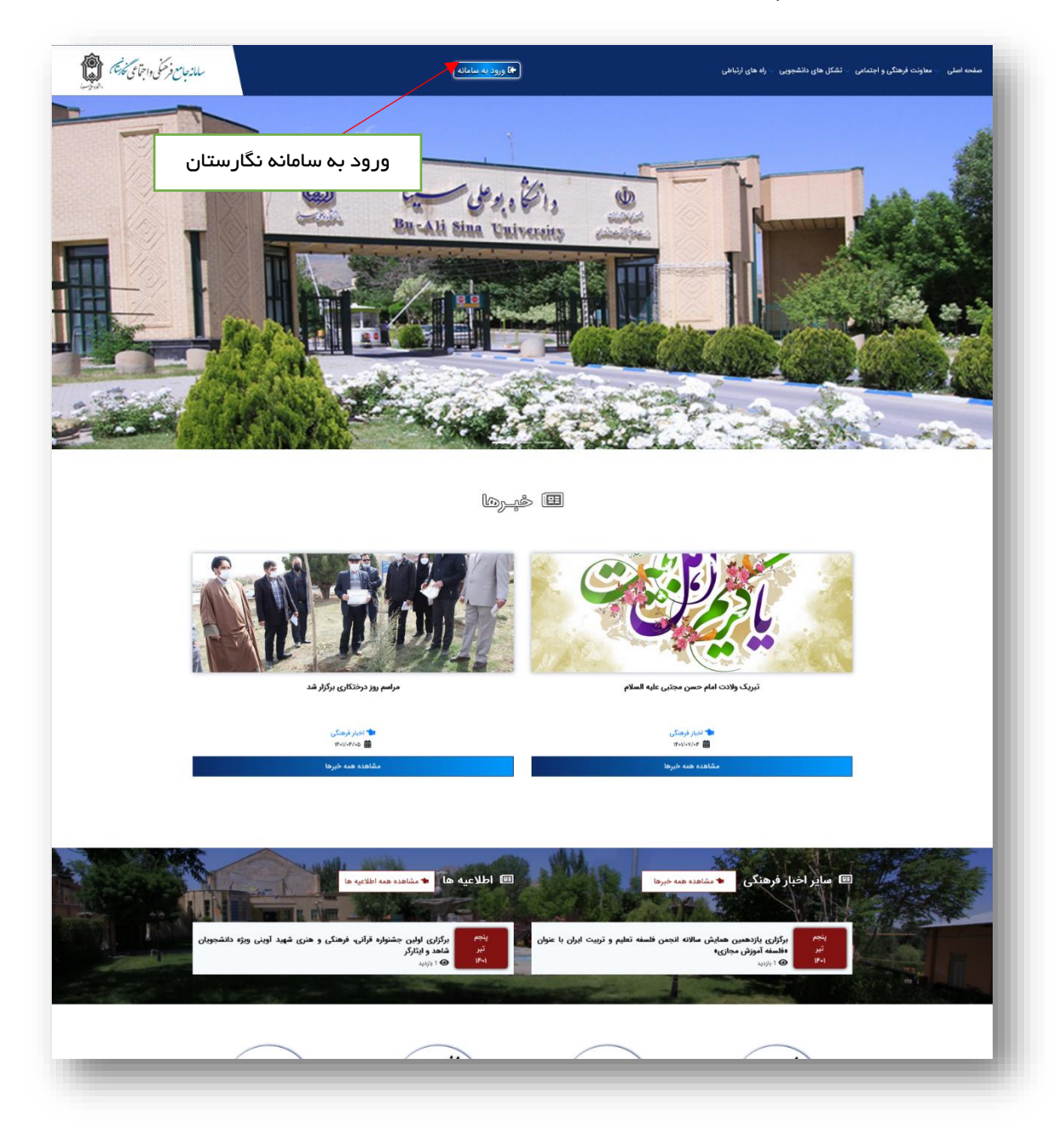

۲

برای ورود به کارتابل دانشجو، بعد از وارد کردن نام کاربری و کلمه عبور، روی دکمه ی "ورود" کلیک نمائید تا وارد کارتابل خود شوید.

توجه داشته باشید که نام کاربری شما همان <mark>شماره دانشجویی</mark> و کلمه عبور شما به صورت پیش فرض، <mark>کدملی</mark> شما می باشد.

| اجتماعی نخارستان<br>بینا ہمدان                                                                                                    | سامانه جامع فرهمنی و<br>دانتگاه بوعلی س                                |
|----------------------------------------------------------------------------------------------------|------------------------------------------------------------------------|
|                                                                                                    | ورود به سامانه                                                         |
|                                                                                                    | دانشجویان )کارکنان                                                     |
| تبریک ولندت امام حسن مجتبی علیه السلام<br>امش فراده استفاد بدون الاصوک و اماریت کوتردو است. معفران باشر کور                                                                                                    | <b>نام کاربری:</b>                                                     |
| است باوری در رسم با بین مروم در بین این بین محمود در سند موسیر بایی بین مانی<br>(( نمین از کنش نگذیرد. امام حسن مجتبی علیمالسآلم فرمودند: هر کس رشایت خدارا<br>() مؤاهد، به حدن خشم مدرم هما فهرند اوادند او از انام می مدرم کانت می کند و به | کلمه عبور :                                                            |
| کس که با به فشم آزردن خداوند دنبل رشایت مردم باشد، خدا او را به مردم وا می<br>گذارد. میزان اندکمه چ-م، ص7ه( سا                                                                                                    | حاصل عبارت ۲۷ + ۸ را وارد نمایید.                                      |
|                                                                                                    | ورود بازیابی کلمه عبور                                                 |
| • ••                                                                                                    |                                                                        |
|                                                                                                    |                                                                        |
|                                                                                                    | کلیه حقوق مادی و معنوی بر ای <b>دانشگاه بوعلی سینا</b> محفوظ می باشد . |
|                                                                                                    |                                                                        |

در اولین ورود شما به سامانه، از شما خواسته میشود تا پروفایل فرهنگی (پروفایل من) را تکمیل کنید. اطلاعاتی که توسط دانشجویان در پروفایل فرهنگی تکمیل میشود در اطلاعرسانی برنامهها، اولویت ثبتنامها، اردوها و ... مورد استفاده قرار میگیرد.

### پروفایل من

این بخش شامل چهار سربرگ ( مشخصات دانشجو، ویر ایش اطلاعات و ارسال مدارک ، تغییر کلمه عبور ) می باشد.

#### مشخصات دانشجو :

در این سربرگ مشخصات اطلاعات عمومی خود را میتوانید مشاهده نمائید. برای تکمیل اطلاعات دیگر و تکمیل فرم علاقمندی بر روی سربرگ ویرایش اطلاعات کلیک کنید.

| مشغمات دانشجو                                                          | مندی فرهنگی مدارک دانشجو                                                                                    |                                                                               |                                                                                                    |
|------------------------------------------------------------------------|----------------------------------------------------------------------------------------------------|-------------------------------------------------------------------------------|----------------------------------------------------------------------------------------------------|
|                                                                        |                                                                                                    |                                                                               |                                                                                                    |
| 🟮 دانشجوی گر امی! توجه د<br>همچنین شما می توانید با م                  | داشته باشید که اطلاعات تماس شما، مطابق با اطلاعا<br>راجعه به آذرس . <u>https://utid.ut.ac.ir</u> ، در بخش . | ن هویتی سامانه آموز ش در دستر س است<br>اشناسه ی مرز"، نسبت به مشاهده و با تغی | و در صورت نیاز به اطلاع رسانی، مورد استفاده قرار خواهد گرفت.<br>ب اطلاعات هویت. خود اقدام نمایید . |
|                                                                        | ······································                                                                      |                                                                               |                                                                                                    |
| J                                                                      |                                                                                                    |                                                                               |                                                                                                    |
| شمارہ دانش <del>ہ</del> ویی :                                          |                                                                                                    | نام و نام خانوادگی :                                                          |                                                                                                    |
| شمارہ دانشہویی :<br>تام پدر :                                          |                                                                                                    | نام و نام خانوادگی :<br>کد ملی :                                              |                                                                                                    |
| هماره دانشېويي :<br>نام پدر :<br>مقطع تحميلي :                         | کار شناسي پيوسته                                                                                            | نام و نام خانوادگی :<br>کد ملی :<br>دوره :                                    | روزاده                                                                                             |
| هماره دانشېږيي :<br>نام پدر :<br>مقطع تحميلي :<br>دانشكده :            | کار شناسي پيوسته<br>پرديس بين المللي ارس                                                                    | نام و نام خانوادگی :<br>کد ملی :<br>دوره :<br>ر شته :                         | روزانہ<br>میمی آل                                                                                  |
| هماره دانشېويي :<br>نام پدر :<br>مشاح تدميلي :<br>دانشكده :<br>چنسيت : | كار شناسي پيوسته<br>پرديس بين الطلي ارس<br>مذكر                                                             | نام و نام خانوادگی :<br>کد ملی :<br>دوره :<br>رشته :<br>سی :                  | روزانه<br>مینی آلی<br>                                                                             |

#### علاقه مندی فرهنگی :

در پر کردن فرم علاقمندی دقت بفرمائید چرا که اطلاعرسانیهایی که صورت میپذیرد براساس علاقمندی شما خواهد بود. اگر از شبکههای اجتماعی استفاده میکنید، شماره خط و نام کاربری را وارد کنید؛ شما هنگامیکه گزینه **بلی** را انتخاب میکنید حتما باید یکی از موارد را پر کنید. دانشجو میتواند در صفحه ویر ایش اطلاعات علایقهای خود را وارد نماید ازقبیل (هنری، مذهبی ، ادبی ، همکاری در نشریات ، همکاری در کانونهای دانشجویی ، فعالیت فوق برنامه و مهارتها را وارد نماید.)

| ین سری∙<br>⊠یکسی ⊡بوسیتی                                                                                                    | اعريخير 🗆                          | و سنته                   | 🗆 داستان نورسی و ذانی متو | -               |              | وخاص | ا هم    |
|----------------------------------------------------------------------------------------------------|------------------------------------|--------------------------|---------------------------|-----------------|--------------|------|---------|
| ين مذهبي و                                                                                                    |                                    |                          |                           |                 |              |      |         |
| 🗆 فدهيت مدي کر آئي                                                                                                    | 🗆 ھرکت در قدم                      | يوفيهماز                 |                           | 1) and a Carlos | هل هاي قرآني |      |         |
| الم الارب ا                                                                                                    |                                    |                          |                           |                 |              |      |         |
| _عبر                                                                                                    | 🗆 سانۍ ادې                         |                          | ار وداستان نویس           |                 |              |      |         |
| بالزيءير تشريات و                                                                                                    |                                    |                          |                           |                 |              |      |         |
| الدي النفي                                                                                                    | ا عنى الوجو كاريك                  | تەرەنەن 🗆                | 🗆 مەندۇرىي                | □نيھى           | تا يزمني     | □ھر  | 2 يەلەن |
| نگاری، در گانون های دانشووبی و                                                                                                    | دغكل هاء                           |                          |                           |                 |              |      |         |
| 🗆 غرکن وحرت                                                                                                    | ا هتر وقدوه ا                      |                          | تعر                       | ا متل اسر       |              | -    | t       |
| ایت های قوق بر افته هاری د                                                                                                    |                                    |                          |                           |                 |              |      |         |
| ارامی و نقائی                                                                                                    | 🗆 هرکت در کامی                     | 🗆 مىريىن                 | 🗆 برحدهر ومسکس            |                 |              |      |         |
| نتكسى                                                                                                    | 🗆 ھرەتتىر ەسى                      | 🗆 دەرىس                  | 🗄 ترحدهر وهنائل           | -0              |              |      |         |
| متقيل گروه هاي دامر                                                                                                    | 🗆 هرکت در کاس                      | 🗆 دىرىس                  | 🗆 از اده افر و هنگان      | -6              |              |      |         |
| • والتويسي                                                                                                    | ⊔ هرفت در فاس                      |                          | 🗆 ار انداد و هنگان        | 4               |              |      |         |
| And the second second s | ⊡مرات م کامن                       |                          |                           |                 |              |      |         |
| نينسترن                                                                                                    | 🗆 هرکت در کامن                     | ت مريحي                  | 🗆 بر عدائر و مسالی        | -               |              |      |         |
| ماختن كليب و متعنگ                                                                                                    | 🗆 ھرائد در کاس                     | 🗆 مىريىن                 | 🗆 اراد ادر و هنگان        | 0               |              |      |         |
| ایت مای قراله بر کامه مذهبی ه                                                                                                    |                                    |                          |                           |                 |              |      |         |
| مقلو الرائث الرأن ، تواطيع و<br>قرانت قرآن در حياس                                                                                                    | 🗌 مۇرل يە ئايام<br>🗆 مۇرل يە قايات | 0                        | رکت در گروه               |                 |              |      |         |
| ارت های قول پر تامه ادبی ه                                                                                                    |                                    |                          |                           |                 |              |      |         |
| فم بالالحال                                                                                                    | العرقوم كالعر                      |                          | المتحال وحدكم             |                 |              |      |         |
| واعتان تورسي                                                                                                    | 🗆 هرکت در کامی                     | ۵۵۵۵                     | 🗌 پر دو همکان             | a               |              |      |         |
| 10/94.4                                                                                                    |                                    |                          |                           |                 |              |      |         |
| 400.0.04                                                                                                    | 🛛 فراده کام                        |                          | Sectore.                  |                 |              |      |         |
| سيري کري                                                                                                    | 🗆 مايل په کابلم                    |                          |                           |                 |              |      |         |
| alia manji                                                                                                    | 🗌 هرکت در کامی                     |                          | 🗆 تدریس                   |                 |              |      |         |
| خبرنگاری                                                                                                    | 🗆 مارل به الوام                    |                          |                           |                 |              |      |         |
| ایه در موشوع خاص دیگری دارای ۵                                                                                                    | ريدو بهارت کفی در ايرا و را تدريس  | يه سورت کامل پارو مريد : |                           |                 |              |      |         |
| 104                                                                                                    | 8                                  |                          |                           |                 |              |      |         |
| 1804                                                                                                    | 8                                  |                          |                           |                 |              |      |         |
| IF OA                                                                                                    | 0                                  |                          |                           |                 |              |      |         |
|                                                                                                    | مدميران 🕈                          |                          |                           |                 |              |      |         |
|                                                                                                    |                                    |                          |                           |                 |              |      |         |

#### مدارک دانشجو :

امکان ار سال مدارک خواسته شده از شما (تصویر کارت ملی و صفحات اول و دوم شناسنامه و همچنین فرم رضایتنامه والدین برای حضور در اردوها و سایر فعالیت فرهنگی، سایر مدارک و کارت دانشجویی ) را نیز از این قسمت بارگزاری نمائید.

| B |  |   |                   | مدارگ دانشجو            | علاقہ مندی فر ہنگی | مشخصات دانشجو                       |
|---|--|---|-------------------|-------------------------|--------------------|-------------------------------------|
|   |  | ~ |                   | انتخاب كنيد             | i≡                 | <b>ار سال مدارک</b><br>* نوع مدرک : |
|   |  |   | No file selected. | Browse<br>مدرک <b>ا</b> | <b>ھ</b>           | * انتخاب فایل :                     |

#### صفحه خانگی :

پس از تکمیل اطلاعات خواسته شده در قسمت "پروفایل من"و بعد از ورود مجدد به سامانه، "صفحه خانگی" و میزکار شما بصورت ذیل نمایش داده میشود.

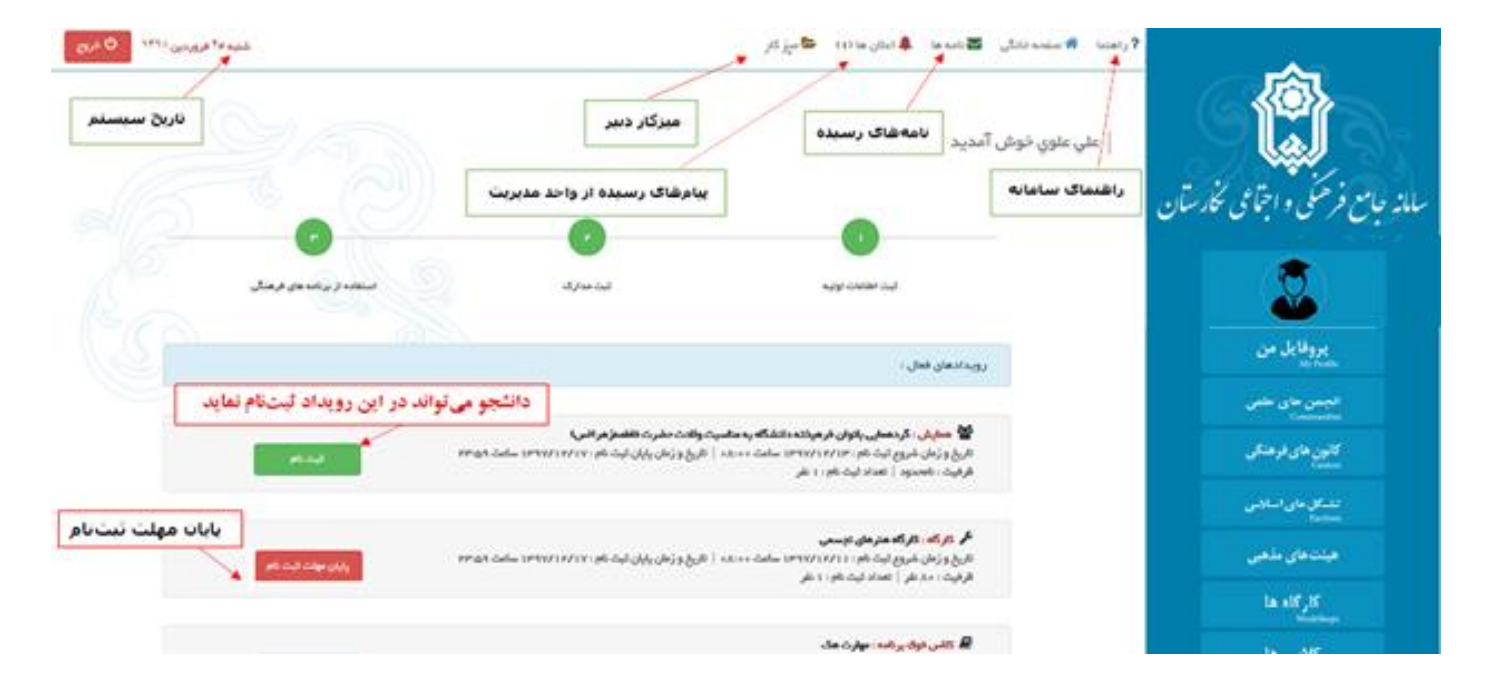

#### ر اهنمای سامانه :

دانشجو میتواند با کلیک بر روی لینک راهنما، نحوه کارکردن با سامانه را مشاهده کند.

#### صفحہ خانگی :

لینک رسیدن به صفحه نخست برنامههای فرهنگی و رویدادهای فعال نمایش داده میشود که طبق شرایط رویداد و وضعیت ثبت نام شما دکمهی نمایش داده شده در مقابل آن تغییر میکند.

با توجه به وضيعت درخواست ثبتنام شما لينکهای ثبت نام تغيير پيدا میکند.

#### ثبت نام :

در صورتی که تاکنون برای درخواست ثبت نام اقدام نکرده باشید دکمه به رنگ سبز و با عنوان ثبتنام برای شما نمایش داده می شود.

#### تكميل ثبت نام :

در صورتی که ثبت نام کرده باشید ولی هزینه مربوط به ثبت نام در رویداد را پرداخت نکرده باشید دکمه نارنجی رنگ تکمیل ثبت نام برای شما نمایش داده میشود.

| رويدادهای فعال :                                                                                                    |                             |
|----------------------------------------------------------------------------------------------------|-----------------------------|
| محم عنوان کارگه د کارگه معماری<br>تاریخ و زمان شروع ثبت تام د ۱۰۱۵ه/۱۳۹۶ ساعت ۸۰۰۵ه ∣ تاریخ و زمان پایان ثبت نام د ۱۵/۱۵۰/۱۳۹۶ پایان مهلت <mark>ثبت نام</mark><br>سامت د دست                             | فیت نام                     |
| قرفیت: ۶۰ نفر   تعداد نیت نام : ۵ نفر<br>مهلت ثبت نام به پایان رسیده اس                                                                                                    | ان رسیده است                |
| کی عنوان همایش : دفاع مقدس (ویژه فواهران)<br>تاریخ و زمان شروع ثبت نام : ۱ - /۵۰/۱۳۹۶ ساعت ۱۳۰۵۰   تاریخ و زمان پایان ثبت نام : ۱۵ /۵۰/۱۳۹۶ پایان مهلت ثبت نام<br>ساعت ۲۲:۰۵ نفر   تعداد ثبت نام : ۵ نفر | افیت نام                    |
| تبت نام انجام شده بر ای پرینت رسید د<br>ال عنوان اردوی سینمایی : اردوی سینما کوروش<br>تاریخ و زمان شروع ثبت نام : ۲۰ ۱/۵۰/۱۵۲ سلمت ۱۳۱۶   تاریخ و زمان پایان ثبت نام : ۱۸/۵۰/۱۵۰ م<br>سلمت ۱۷:۰۰         | <u>ری</u> نت رسید کلید<br>~ |
| ظرفیت: ۳۰ نفر   تعداد نبت تام: ۱ نفر<br>بر ای ثبت نام در اردو کلیک کنید                                                                                                    | و کلیک کنید                 |
| الع علوان اردوی سینمایی : test ayyoubi<br>تاریخ و زمان شروع ثبت نام : ۱۶ /۵۰/۱۶ ساعت ۱۲:۰۰   تاریخ و زمان پایان ثبت نام : ۱۳۹۶/۵۰/۱۶ - کوبت نام<br>ساعت ۱۲:۰۰                                            | Jan Jan                     |
| شرفیت، « شر   تعداد تبت تام»، « شر<br>ثبت نام انجام شده ولی تکمیل نشده اس                                                                                                    | میل نشده است                |
| ن عنوان اردوی سینمایی : اردوی سینما کوروش<br>تاریخ و زمان شروع ثبت نام : ۱۲/۵۵/۱۲/۵ ساعت ۱۲:۰۰   تاریخ و زمان پایان ثبت نام : ۱۸/۵۵/۱۳/۱۶ تکمیل ثبت نام<br>ساعت ۱۲:۰۰ نفر   تعداد ثبت نام : ۵ نفر        | بت نام                      |
| ا≣ عنوان اردوی سینمایی : اردوی سینما گوروش<br>تاریخ و زمان شروع نبت تام : ۱۶/۵۵/۱۶۶ ساعت ۱۲۰۰۰   تاریخ و زمان پایان نبت تام : ۱۶/۵۵/۱۶۶<br>ساعت ۱۵:۰۰<br>ظرفیت : ۱۰ نفر   تعداد نبت تام : ۰۰ نفر         |                             |

#### پايان مهلت ثبت نام :

در صورت اتمام مهلت ثبت نام دکمه مربوط به رنگ قرمز نمایش داده میشود و امکان ثبت نام در رویداد مربوطه به اتمام رسیده است. در صفحه خانگی علاوه بر رویدادها میتوانید از آخرین اخبارهای فرهنگی دانشگاه اطلاع پیدا کنید.

آخرين خبرها : عدم گذاشتن وسایل در خوابگاه ۵ قبل از مورخ ۲/۱۰۴/۱ قابل توجه دانشجویان محترم بدینوسیله به اطلاع می رساند با توجه به نظافت. اتاق های خوابگاه ۵۵ از مورخ ۹۶/۴/۴ لفایت ۹۶/۴/۱ ضرورت دارد که هیچ گونه وس... تاریخ ثبت خبر : ۴ تیر سال ۱۳۹۶ | تعداد بازدید : ۱۶۳ اطلاعیه در خصوص انبارهاي خوابگاه در تابستان قا بل توجه دانشجویان ساکن خوابگاهها بدینوسیله به اطلاع میرساند دانشجویان گرامي در صورت تمایل از مورخ ۹۶/۴/۱ وسایل اضافي غير قيمتي خودرا شامل پتو ... تاریخ ثبت فبر : ۱۶ فرداد سال ۱۳۹۶ | تعداد بازدید : ۳۲۸

#### ئامە ھا :

منظور از نامهها، نامههایی است که شما برای واحد مدیریت ارسال می کنید. نامهای که شما ارسال میکنید قابلیت پیگیری از طریق همین کارتابل را دارد .

|           | ارسال نامه جدید                                         |
|-----------|---------------------------------------------------------|
|           | 💿 برگزاری اردوی تفریحی                                  |
|           | <b>عادلہ علوي خوش</b> برگزاری اردوی تفریحی به شمال کشور |
|           | ۲۰ میر ۱۳۹۸ – ۲۵:۵۸                                     |
|           | مشاهده همه موارد                                        |
| ثبت مدارک | ثبت اطلاعات اولیہ                                       |

#### ار سال نامه جدید :

برای ارسال نامه گیرنده را مشخص می کنید عنوان کوتاهی برای نامه خود اضافه کنید و در ادامه متن نامه را وارد کنید دقت بفرمائید در صورت نیاز به پیوست شما می توانید برای نامه خود تنها یک پیوست ارسال کنید . پس اگر به طور مثال شما نیاز به ارسال چند عکس دارید ابتدا آنها را در قالب یک فایل زیپ در بیاورید و با حداکثر حجم مجاز اقدام به ارسال نامه نمائید.

|        | a yawa a ku ilaa da 🐱                                                                 |
|--------|---------------------------------------------------------------------------------------|
|        |                                                                                       |
|        |                                                                                       |
|        |                                                                                       |
|        | گیرنده :                                                                              |
| *      | انتخاب كنيد                                                                           |
|        |                                                                                       |
|        | * عنوان :                                                                             |
|        | ×                                                                                     |
|        |                                                                                       |
|        | ` متن :                                                                               |
|        | •                                                                                     |
|        |                                                                                       |
|        | انتخاب فايل :                                                                         |
|        | No file chosen Choose File                                                            |
|        | دداکثر حجم مجاز فایل ۱۰۲۴ کیلوبایت و فرمت (های) مجاز (.gif,.jpeg,.jpg,.png) می باشد . |
|        |                                                                                       |
|        |                                                                                       |
| انصراف | ارسال نامه                                                                            |
|        |                                                                                       |

#### پیگیری نامہھا :

در صورتی که به نامه شما پاسخ داده شود یا اینکه نامه شما به شخص دیگری ارجاع داده شود تغییرات اعمال شده از طریق همان بخش قابل پیگیری است بر روی نامه خود کلیک نمائید تا پاسخ ویا ارجاع صورت گرفته را مشاهده کنید.

| غلوان :       | با عرض سلام و خسته نباشید                                                                                                    |
|---------------|----------------------------------------------------------------------------------------------------|
| ملان تامہ :   | لطفا در خواست بنده در مورد دریافت مسلولیت اردوی مشهد بررسی شود.                                                                                                    |
| قايل پيوست :  | مقلمده                                                                                                    |
| تاريخ ارسال : | ه ۲۰ شهریوز ۱۳۹۶ - ۱۳۹۶                                                                                                    |
| ياسخ :        | پاسځې فيت نشده است .                                                                                                    |
| ارچانت :      | این پیام در تاریخ ۹۰ مهر ۱۳۹۶ – ۱۰۰۱ توسط فرشاد مجمی خوانده شد . در تاریخ ۱ ۹۰ مهر ۱۳۹۶ – ۱۰:۷۷ توسط محمد یوسفی به ربابه ایوبی – کارشناس ارجاع شده است . توشیحات محمد یوسفی : انجام شود.<br>این پیام در تاریخ ۹۰ مهر ۱۳۹۶ – ۱۱۰۰۵ توسط زینب سالاری خوانده شد . |
|               |                                                                                                    |

در صورتی که دکمهی پرینت نامه را شخص پاسخدهنده انتخاب کرده باشد دانشجو از نامه دریافتی دکمه پرینت را کلیک میکند و اقدام به پیگیری مکاتبات میکند.

#### اعلان ها :

در صورتی که از واحد مدیریت برای شما نامهای ارسال شود. شما از طریق این قسمت میتوانید نامه را مشاهده نمائید. تعداد اعلانهای خوانده نشده داخل پرانتز جلوی این عنوان قابل نمایش است.

| 🦊 اعلان ها 🛛 📨 میز کار                                                              | تعداد اعلان خوانده نش | ده                                                                                                    |
|-------------------------------------------------------------------------------------|-----------------------|----------------------------------------------------------------------------------------------------|
| ) اعلان جدید (ہ)                                                                    |                       |                                                                                                    |
| ) ثبت درخواست مجوز نشریه<br>) ثبت درخواست شما بر ای ثبت مجوز نشریه نهال و پذر با گد | 🔺 📔 اعلان دریافتی     | <br>دانشجو می تواند اعلان ها را مشاهده                                                                |
| دکتر بمیری - ۲۰ شهریوز ۱۳۹۶ - ۱۵۹۲                                                  |                       |                                                                                                    |
| ۞ فېت درخواست مجوز نشريه                                                            | عنوان :<br>توشيحات :  | ثبت درخواست مجوز نشریه<br>درخواست شما برای ثبت مجوز نشریه نشریه خلیج گرگان با کد رهگیری ۲۷۴۸۴۲ ثبت شد |
| . رخواست هما بر ای ثبت مجوز مشریه مشریه خلیج گرگان                                  | تاريخ ارسال :         | ۴ ساعت قبل، ساعت ۶ <sup>۹</sup> : ۱ <sup>۹</sup>                                                      |
| دکتر بمبری - ۷۰ شهریور ۱۳۹۶ - ۱۶۰۶                                                  | فرستنده :             | ريابه ايوبى                                                                                           |
| a suba temperatuta es ser de                                                        | -                     |                                                                                                    |
| مشاهده همه مو                                                                       |                       |                                                                                                    |

#### میز کار :

دانشجوی گرامی دقت فرمائید در صورتی که شما دبیر کانون یاانجمن ، تشکل و یا سردبیر نشریهایی باشید این آیتم برای شما فعال میشود. در صورتی که شما چندین مسئولیت به صورت همزمان برعهده داشته باشید. با کلیک برروی میز کار مسئولیتهای شما نمایش داده میشود برای انجام عملیات بر روی هر کدام از مسئولیتها میتوانید روی آن کلیک نمائید.

|              | 📨 میر کار              |
|--------------|------------------------|
| م و عکس)     | دبیر کانون ( کانون فیا |
| و ادب پارسي) | دبیر کانون (کانون شعر  |
| نتگان)       | سردبیر نشریه (فرهیهٔ   |

در "**صفحهی خانگی**" می توانید منوهای زیر را انتخاب کنید:

"<mark>پروفایل من</mark> " اولین آیتمی است که در منوی سمت ر است مشاهده میشود. سایر آیتمهای منو به شرح ذیل میباشند : که در ادامه، کاربرد این صفحات شرح داده خواهد شد.

- , پروفایل من
- ۲. انجمنهای علمی
- ۳. کانونهای فرهنگی
- ۴. تشکلهای اسلامی
  - ۵. کارگاه ها
  - ۰۶ کلاس ها
- مسابقات قرآن و عترت
  - ۸. همایش ها
    - ۰۹ اردوها
  - ه۱۰. دانشآموختگی
  - ۱۱. ورودی های جدید
  - ۱۲. شعر و متن ادبی
  - ۱۳. اردوی سینمایی
  - ۱۴. <u>پرداخت بدهی</u>
  - ١۵. نظر سنجی جامع

## پروفایل من

همانطور که در ابندای این راهنما توضیح داده شد، در اولین ورود دانشجویان به سامانه نگارستان، از آنها خواسته خواهد شد که بخش "پر<mark>وفایل من</mark>" را تکمیل کنند، در صورت نیاز به ویرایش مجددا از بخش پروفایل من امکان تغییر در علاقمندیهای فرهنگی وجود خواهد داشت.

## انجمن های علمی

خدا را شاکریم که در جهت رشد و تعالی هر چه بیشتر دانشجویان و کمک به ایشان در جهت درنوردیدن مرزهای علمی همکاری مستقیمی با دانشجویان داشتهایم؛ این همکاری در قالب تشکیل انجمنهای علمی می باشد که مدیریت و مشارکت مستقیم دانشجویان در آن مشهود میباشد.

| یک شنبه ۱۰ مهر ۱۴۰۱ 🙂 خروج | ا اعلان ها                                                                                                    | 우 راهنما   ا مفحه خانگی 🛛 نامه ها |                                        |
|----------------------------|----------------------------------------------------------------------------------------------------|-----------------------------------|----------------------------------------|
|                            |                                                                                                    | 🔹 انجمن های علمی                  | سلانه جامع فر حمّلی و اجتماعی نخارستان |
| 6                          | ی مرتب ساڑی پر اساس عنوان                                                                                                    | انچەن ھاي علمي ۋ                  | پروفایل من<br><sub>My Pholic</sub>     |
|                            |                                                                                                    |                                   | انجمن های علمی<br>Communities          |
| درخواست عفويت              | الحماً معاون انجهى على كارآفريني ( اعشاء ه نفر)<br>فايل اساسانمه : گرد تشده است .<br>برنامه های فرمنگی (ه مورد)<br>فرما (ه مورد) | ŤŧŤ                               | کانون های فرهنگی<br><sub>Centers</sub> |
|                            |                                                                                                    |                                   | تشکل های اسلامی<br>Factions            |
| درخواست عشويت              | این عنوان انجمن علمی : مهندسی منابع تویسرکان ( اعشا : ٥ نفر)<br>فایل اساسنامه : ثبت نشده است .<br>برنامه های فرهنگی (٥ مورد)     | ŤŧŤ                               | هیئت های مذهبی                         |
|                            | فیرها (« مورد)<br>                                                                                                    |                                   | کارگاه ها<br>WerkShops                 |

دانشجوی گرامی شما می توانید درخواست عضویت خود را در انجمن های علمی فعال تعریف شده برای دانشکده و رشته خود ثبت نمایید.

| یک شنبه ۱۰ مهر ۱۴۰۱ 🙂 فروج                                      | أ نامه ها 🌲 اعلان ها    | ? راهنما   شفحه خانگی 💟 |                                        |
|-----------------------------------------------------------------|-------------------------|-------------------------|----------------------------------------|
|                                                                 | ( دریافت راهما )        | 🖆 انجمن - كارآفريني     | سامانه حامع فرحمنی و اتجاعی نخارستان   |
|                                                                 | كارآفرينى               | عتوان انجمن :           |                                        |
|                                                                 | اساسنامه ثبت نشده است . | فایل اساستامه :         |                                        |
|                                                                 | فبت نشده است .          | توضيحات :               |                                        |
|                                                                 | ہ نفر                   | تعداد اعضا :            | پروفایل من<br><sub>My Profile</sub>    |
|                                                                 | لغو درخواست عضويت       |                         | انجمن های علمی<br>Communities          |
| در نواست عضویت شما در این انجمن ثبت شد و در حال بررسی می باشد . |                         |                         | کانون های فرهنگی<br><sub>Centers</sub> |
|                                                                 |                         |                         | تشکل های اسلامی<br><sub>Factions</sub> |
|                                                                 |                         |                         | هیئت های مذهبی                         |

## کانونهای فرهنگی

| 0                |                                                  |
|------------------|--------------------------------------------------|
| ثبت نام در کانون |                                                  |
|                  | کانون های فعال                                   |
|                  |                                                  |
| فبت نام          | 🕳 شوال دلول د داول فران و شرب ( المعاد ) المر)   |
|                  |                                                  |
| فبت نام          | 🚰 عنوان کانون : کانون فیلم و عکس ( اعضا : ۱ نفر) |

معاونت فرهنگی با همکاری دانشجویان متعهد و متدین اقدام به تشکیل کانونهایی با اهداف رشد و تعالی روز افزون دانشجویان عزیز می نماید.

عضویت در کانونها برای عموم دانشجویان آرَاد میباشد اما دقت فرمائید در صورتی که شرط عدم مشروطیت در آخرین نیم سال تحصیلی برای عضویت در کانونها لحاظ شود شما برای ثبت نام در کانون ملزم به کسب حداقل معدل برای عضویت خواهید بود.

| نم و عکس                                                                                                    | 🛛 🚰 کانون - کلون فیا |
|----------------------------------------------------------------------------------------------------|----------------------|
| کانون فیلم و عکس                                                                                                    | عنوان :              |
| کانونهای فرهنگی، هنری به منقور پاسخگویی به نیازهای فرهنگی، دینی، ادبی و هنری دانشجویان عالقمعند و رشد خلاقیتهای آنان، سامان بخشیدن به فعالیتهای<br>د اوطلبانهی دانشجویی، هدایت این فعالیتها در ر استای تقویت ارزشهای متعالی ایزانی و اسالمی و ارتغای سطح همکاری جمعی و گسترش و تعمیق فرهنگ مشارکت<br>فعالیت میکنند. | توشيعات :            |
| • شر<br>بتدرفواست 🖈 🔶 ثبت درخواست عضویت در کانون                                                                                                    | تعداد اعضا :         |
|                                                                                                    |                      |
| ثبت در فواست انجام شد .<br>                                                                                                    |                      |
|                                                                                                    | _                    |

عضویت در کانونها به تعداد مجاز میسر خواهد بود یعنی در صورت اعمال شرط محدودیت از نظر تعداد کانونهای ثبت نامی، شما قادر نخواهید بود به تعداد بیش از تعداد تعیین شده در کانونها عضو شوید.

|                 | 📽 کانون ها                                         |
|-----------------|----------------------------------------------------|
|                 | کانون های فعال                                     |
|                 |                                                    |
| ليت نام         | 💒 عنوان کانون : کانون قرآن و عترت ( اعضا : ۱ نفر ) |
|                 |                                                    |
| در انتظار بررسی | 💒 عنوان کانون : کانون فیلم و عکس ( اعضا : ۱ نفر)   |
| ں بررسی است     | درخواست شما در حال                                 |

بعد از تائید درخواست ، عضویت شما در کانون ثبت می شود و شما عضو آن کانون می باشید.

### تشکلهای اسلامی

معاونت فرهنگی با همکاری دانشجویان متعهد و متدین اقدام به تشکیل تشکلهای اسلامی با اهداف رشد و تعالی روز افزون دانشجویان عزیز مینماید.

عضویت در تشکلهای اسلامی برای عموم دانشجویان آزاد میباشد اما دقت فرمائید در صورتی که شرط عدم مشروطیت در آخرین نیم سال تحصیلی برای عضویت در تشکلهای اسلامی لحاظ شود شما برای ثبت نام در تشکل های اسلامی ملزم به کسب حداقل معدل برای عضویت خواهید بود.

|                                              | 🕌 تشکل ها |
|----------------------------------------------|-----------|
| ثبت نام در تشکل ها                           | - 1       |
| تشكل هاي فعال                                |           |
|                                              |           |
| 替 عنوان : تشکل اسلامی وحدت ( اعضًا : ٥ نفر ) |           |
|                                              |           |
|                                              |           |
|                                              |           |

عضویت در تشکلهای اسلامی ها به تعداد مجاز میسر خواهد بود یعنی در صورت اعمال شرط محدودیت از نظر تعداد تشکلهای اسلامی ثبتنامی، شما قادر نخواهید بود به تعداد بیش از تعداد تعیین شده در تشکلهای اسلامی عضو شوید.

|   |                         | 🖌 تشکل - تشکل اسلامي وحدت | 1 |
|---|-------------------------|---------------------------|---|
|   | شكل اسلامي وحدت         | عثوان: ت                  |   |
|   |                         | توضيحات :                 |   |
|   | نفر                     | تعداد اعضًا : ،           |   |
|   | فبت درفواست 🗚           |                           |   |
|   |                         |                           |   |
| × | ثبت در فواست انجام شد . |                           |   |
|   |                         |                           |   |
|   |                         |                           | d |

بعد از درخواست عضویت در تشکلهای اسلامی ، درخواست شما در حال بررسی می باشد تا برای نتیجه برای شما مشخص شود.

## کارگاهها

کارگاههای آموز شی همانند کلاسها دار ای شر ایط و ضوابطی خاص بر ای شرکت میباشند.

| ثبت نام | 🔊 ر اهتمای ثبت نام | رویدادهای فعال کارگاه :                                                                                                    |
|---------|--------------------|----------------------------------------------------------------------------------------------------|
| \       | لبت نام            | محمح عنوان کارگاه : کارگاه نقاشي<br>تاريخ و زمان شروع ثبت نام : ۱۳۹۶/۱۷۷۶ ساعت ۱:۰۰   تاريخ و زمان پايان<br>ثبت نام : ۱۳۹۶/۰۷/۳۰ ساعت ۲۳:۰۰ |
|         |                    | ظرفیت : ۲۰ نفر   تعداد قیت نام : ۵ نفر                                                                                                    |

در صورتی که شما دارای شرایط شرکت در این کارگاهها باشید و مراحل ثبتنام را کامل انجام دهید با دریافت رسید چاپی، امکان شرکت در این کارگاهها برای شما میسرخواهد شد.

|          |          | ç             | ۵ – کارگاہ نقاشہ    | 🖋 ثبت نام در کارگاه  |
|----------|----------|---------------|---------------------|----------------------|
|          | Û        |               |                     | 0                    |
| گزاری :  | محل برگ  | ي             | کار گاہ نقاش        | عنوان :              |
| يت نام : | هزيده ف  |               | ۲۰ تفر              | ظرفیت ثبت نام :      |
| گزاری :  | پايان بر | ۸ روز<br>۱۳۹  | ساعت ۵۰۰<br>۶/۰۷/۳۰ | هروع برگزاری :       |
| ت نام :  | پايان ئې | ۱۰ روز<br>۱۳۹ | :۰۰ ساعت<br>۶/۰۷/۳۰ | شروع ثبت نام :       |
|          |          |               | ہ ثقاشي             | براي دانشجويان رشت   |
|          | -1       | افقت می نمایم | ت ر ا خوانده و مو   | 🗖 من شر ایط و تعهداه |
| بر فتر   | ل پذی    |               |                     | فبت نام              |

دقت بفرمائید همانند سایر رویداد ها تنها در صورت نهایی شدن درخواست شما در سامانه، امکان شرکت در کارگاه را خواهید داشت.

#### پرداخت هزينه :

بعد از ثبت نام در صورتی که شرکت در این کارگاهها ملزم به پرداخت هزینه باشد، دکمهی "**پرداخت هزینه**" به شما نمایش داده خواهد شد که شما بعد از کلیک بر روی پرداخت اینترنتی هزینه به صفحه بانک هدایت میشوید و پس از تکمیل ثبتنام و دریافت رسید چاپی شرکت در کارگاه را پرینت بگیرید.

|                   | \$                                                             |                                                              | 0                           |
|-------------------|----------------------------------------------------------------|--------------------------------------------------------------|-----------------------------|
| ×                 | د اصلی ثبت شد. لطفا برای تثبیت ثبت نام، هزینه ی آن را پرداخت : | در فواست شما در لیست افرا                                    |                             |
| دقت نعایید .      | رسانی های بعدی استفاده خواهد شد؛ لطفا در ثبت و ویر ایش آن      | از شماره همراه ثبت شده ی شما ادر مضحه ی پروقایل) بر ای اطلاع | دانشجوی گرامی دقت نمایید که |
|                   |                                                                | ۱۰۰۰ ریال                                                    | مبلغ قابل پرداخت :          |
|                   | ~                                                              | 📼 بانک تجارت                                                 | انتثاب درگاه :              |
|                   |                                                                | پرداخت هزینه مرحله قبل                                       |                             |
| درگاه بانکی       | انتخاب                                                         |                                                              |                             |
| دكمه پرداخت هزينه | و کلیک برروی                                                   |                                                              |                             |

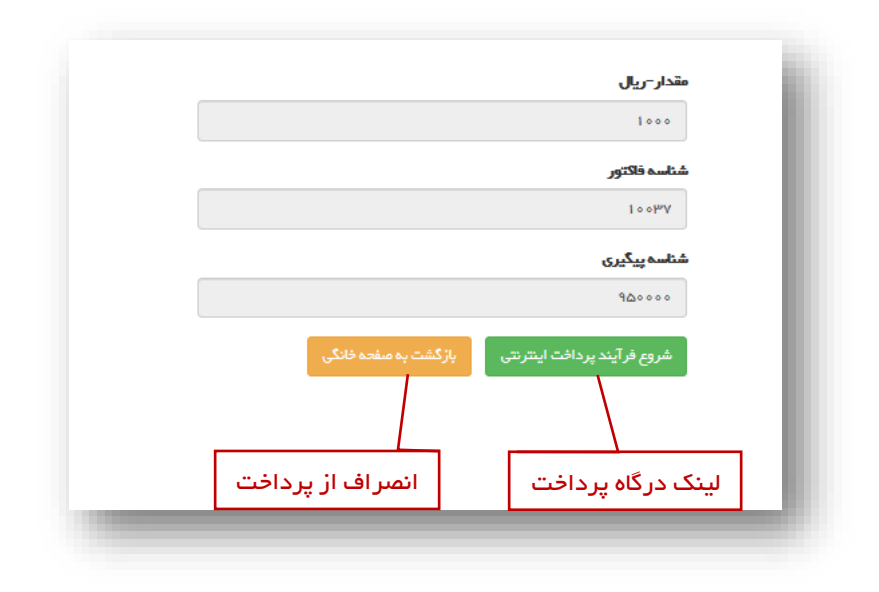

بعد از پرداخت اینترنتی و دریافت رسید دیجیتالی می توانید وارد صفحه کارگاهها شوید و رسید چاپی برای شرکت در کارگاه ها را دریافت کنید .

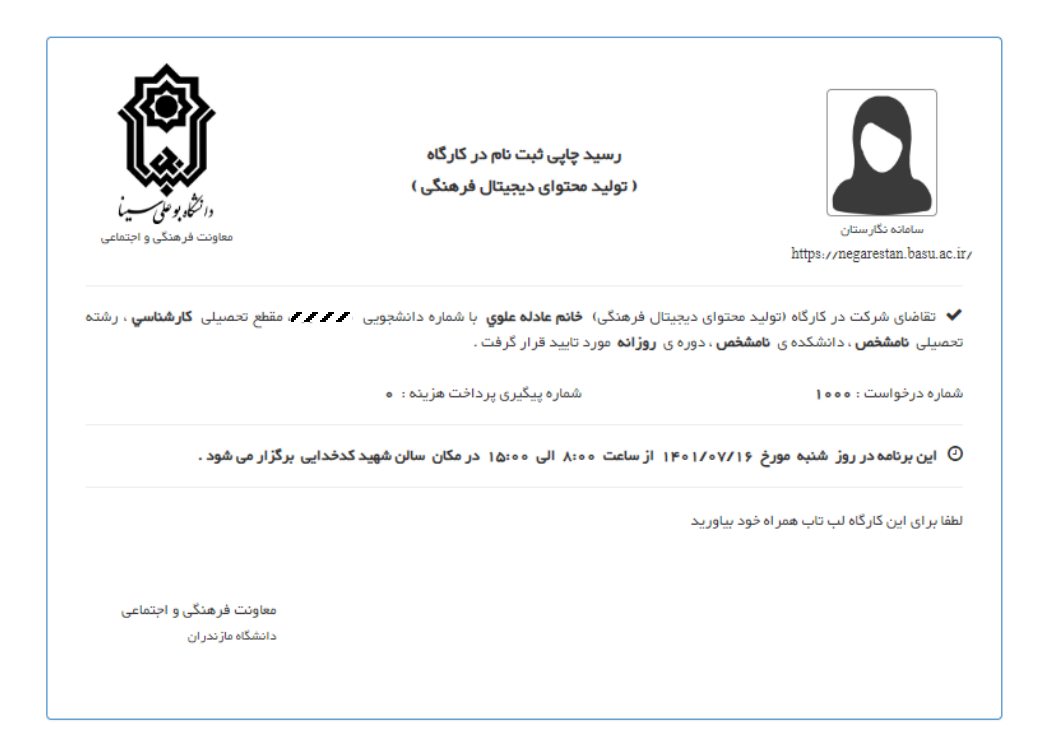

### کلاسھا

معاونت فرهنگی و اجتماعی دانشگاه در طول سال تحصیلی کلاسهای آموزشی را در زمینههای مختلف برگزار خواهد کرد که شرکت در این کلاسها دارای شرایط و ضوابط خاص خود میباشد.

| ق برنامه                                                             | 🖉 کلاس فو            |
|----------------------------------------------------------------------|----------------------|
| فعال کلاس فوق بر نامه :                                              | رویدادهای            |
|                                                                      |                      |
| ن كلاس فوق پر نامه : كلاس زبان فرانسه                                | عنوار                |
| مان شروع ثبت نام : ۲۸/۵۵/۱۳۹۶ ساعت ۸:۰۰   تاریخ و زمان پایان ثبت نام | تاريخ و زه           |
| ۱۹۹۶/۷۷۱ ساعت ۲۳:۰۰<br>۵ نفر   تعداد فیت نام: ۰۰                     | ئېت نام :<br>ظرفيت : |
|                                                                      |                      |
|                                                                      |                      |
|                                                                      |                      |
|                                                                      |                      |

در صورتی که این شرایط برای شما فراهم باشد میتوانید با پذیرفتن این قوانین و شرایط در کلاس ثبت نام نمائید.

| عئوان :                         | کلاس زبان فرانسه             | محل برگزاری :                      | کلاس ۶۰۶                     |
|---------------------------------|------------------------------|------------------------------------|------------------------------|
| برگزار کننده :                  | آمزشگاه زبان ایران           | سرپرست :                           | آقاي حسيني                   |
| ظر فیت ثبت نام :                | ۵ نفر                        | ھزينہ ثبت نام :                    | ۱۵۰۰۰۰ ریال                  |
| هروع برگزاری :                  | ساعت ۸:۰۰ روز<br>۱۳۹۶/۰۷/۰۵  | پایان برگزاری :                    | ساعت ۱۰:۰۰ روز<br>۱۳۹۶/۰۹/۳۱ |
| شروع ثبت نام :                  | ساعت ۸:۰۰ روز<br>۱۳۹۶/۰۵/۲۸  | پايان ثبت نام :                    | ساعت ۲۳:۰۰ روز<br>۱۳۹۶/۰۷/۰۱ |
| دانشکده مجاز به ثبت<br>نام :    | همه دانشکده ها               | ور ودی های مجاز به<br>ثبت نام :    | همه ورودی ها                 |
| ملیت های مجاز به ثبت<br>نام :   | تمام ملیت ہا                 | دوره های مجاز به ثبت<br>نام :      | همه دانشکده ها               |
| رویداد های مجاز به<br>ثبت نام : | هيچ رويدادي<br>غير مجاز نيست | رویدادهای غیر مجاز در<br>ثبت نام : | هيچ رويدادي<br>غيرمجازنيست   |
| 🗆 من شر ایط و تعهدات ر ا        | خوانده و موافقت می نمایم .   |                                    |                              |
| لبت نام                         | ]                            | ىذىر فتن قوانىن                    | ſ                            |

همانند سایر رویدادها در صورتی که شرکت در کلاسها دارای هزینه باشند برای تکمیل فرآیند ثبت نام و دریافت رسید چاپی ملزم به پرداخت این هزینه هستید.

#### پرداخت هزينه :

بعد از ثبت نام در صورتی که شرکت در این کلاسها ملزم به پرداخت هزینه باشد، دکمهی "**پرداخت هزینه**" به شما نمایش داده خواهد شد که شما بعد از کلیک بر روی پرداخت اینترنتی هزینه به صفحه بانک هدایت میشوید و پس از تکمیل ثبت نام و دریافت رسید چاپی شرکت در کلاسها را پرینت بگیرید.

|   |                                           | \$                                             |                                                           | 0                                                                         |
|---|-------------------------------------------|------------------------------------------------|-----------------------------------------------------------|---------------------------------------------------------------------------|
| × | بت نام، هزیندی آن را پردافت نمایید .      | در لیست افراد اصلی ثبت شد. لطفا بر ای تثبیت ثر | درخواست شما ،                                             |                                                                           |
|   | مدانشا در تبدر وور ایش آن دفت نظید .<br>ا | یا پر ای اطلع رسانی های بعدی استفاده خواهد ن   | شماره همراه کیت شده ی شما ادر صفحه ی پروفایل<br>۱۹۰۰ ریال | 9 دانشچوی کر امی دقت نمایید که از<br>مبلغ قابل پرداخت :<br>انتخاب د گاه : |
|   | <u> </u>                                  | مرحله قبل                                      | یردافت هزینه                                              |                                                                           |
|   | انتخاب درگاه بانکی                        |                                                |                                                           |                                                                           |
|   | و کلیک برروی دکمه پرداخت هزینه            | ,                                              |                                                           |                                                                           |

|   |                    | مقدار~ريال                  |
|---|--------------------|-----------------------------|
| [ |                    | 1000                        |
|   |                    | شناسه فاكتور                |
|   |                    | ٨٩ ٥ ٥ ٢                    |
|   |                    | شناسه پیگیری                |
|   |                    | ۹۵۰۰۰۰                      |
|   | زگشت به صفحه خانگی | شروع فرآيند پرداخت اينترنتی |
|   |                    |                             |
|   |                    |                             |
|   | انصراف ار پرداخت   | لینک درگاه پرداخت           |

بعد از پرداخت اینترنتی و دریافت رسید دیجیتالی می توانید وارد صفحه کلاسها شوید و رسید چاپی برای شرکت در کلاس را دریافت کنید .

توجه نمایید که تنها در صورتی که ثبت نام خود را در سامانه نهایی کرده و پرینت رسید خود را به همراه داشته باشید قادر به شرکت در کلاس خواهید بود.

## مسابقات قرآن و عترت

معاونت فرهنگی و اجتماعی دانشگاه در طول سال تحصیلی به مناسبت های مختلف مجری برگزاری مسابقات برای شما دانشجویان میباشد که این مسابقهها از طریق همین کارتابل به اطلاع شما خواهد رسید.

#### ثبتنام در مسابقات قرآن و عترت :

برای شرکت در مسابقات بعد از انتخاب گزینه مسابقات قرآن و عترت از منوی سمت ر است و سپس انتخاب مسابقه مورد نظر از بین مسابقههای تعریف شده در سیستم در صورتی که در بازه ثبت نام باشید و امکان ثبت نام برای شما وجود داشته باشد لینک سبز رنگ ثبت نام برای شما فعال می باشد و می توانید نسبت به ثبت نام اقدام نمائید .

| مسابقات قر 📕 | آن و عترت                                                                                                    | ثبت نام در مسابقات |
|--------------|----------------------------------------------------------------------------------------------------|--------------------|
|              | رویدادهای فعال مسابقات قرآن و عثرت :                                                                                                    |                    |
|              | ■ سیایقات قرآن و عثرت : سی و سومین جشنواره علی قرآن و عثرت<br>تاریخ و زمان شروع ثبت نام : ۲۰۱۶ ما ۱۳۹۶ ساعت ۵۰:۸۰   تاریخ و زمان پایان ثبت نام : ۲۰۱۰ ما ۱۳۹۶ ساعت ۱۶:۰۰ ا<br>تاریخ و زمان شروع ثبت نام : ۱۰ نفر |                    |
| - 1          |                                                                                                    |                    |

با کلیک روی دکمه ی "ثبت نام" وارد صفحه ی ثبت نام می شوید که جزئیات مسابقات از قبیل هزینه ی ثبت نام، تاریخ برگزاری، محل برگزاری و... را می توان مشاهده کرد و توضیحات مسابقات را با دقت مطالعه کنید و رشته ای مورد نظر خود را انتخاب و سپس ایمیل خود را ثبت کنید( ثبت ایمیل اجباری می باشد) و بعد از پذیرش شرایط، تیک گزینه ی "من شرایط و تعهدات را خوانده و موافقت می نمایم" را زده و روی دکمه ی ثبت نام کلیک نمایید.

|                                                      |                                       | <b>عنتر</b> ت - سي و سومين جشدواره علي قرآن و عترت                                                                                                    | ا ثبت نام در مسابقات قرآن و                                       |
|------------------------------------------------------|---------------------------------------|----------------------------------------------------------------------------------------------------|-------------------------------------------------------------------|
|                                                      | ¢                                     | Ø                                                                                                    | 0                                                                 |
| سالن اجتماعات                                        | محل برگزاری :                         | سي و سومين جشنواره ملي قرآن و عترت                                                                                                    | عنوان :                                                           |
| رایگان                                               | هزينه ثبت نام :                       | نامجدود                                                                                                    | ظرفيت ثبت نام :                                                   |
| تامشخص                                               | پایان برگزاری :                       | نامشخص                                                                                                    | شروع برگزاری :                                                    |
| ساعت ٥٠:٩١ روز ١٣٩٤/١٥/٢٥                            | پایان ثبت نام :                       | ساعت ٥٥:٨٥ روز ٢٥/١٥/١٣٩                                                                                                    | شروع ثبت نام :                                                    |
| لعالیت های قرآن و عترت دانشگاه ها به همه دانشگاه های | ، ها از سوي دبيرخانه شور اي هماهنگي ه | هاونت دانشجويي و فرهنگي وزارت بهداشت، اين سر فمىل                                                                                                    | به گزارش خبرگزاری مهر به نقل از م<br>کشور جهت اجرا ابلاغ شده است. |
| 💿 آشنایي با ترجمه و تفسیر قرآن کریم                  | 🗍 آشتايي با مفاهيم نهج البلاغه        | آشنايي با مفاهيم محيفه سجاديه                                                                                                    | رشته ی انتخابی :                                                  |
|                                                      |                                       | 🐱 rb@yahoo.com                                                                                                    | ايميل شما :                                                       |
|                                                      | ن قوانين                              | سي المراجعة المراجعة المراجع | 📄 من شرایط و تجهدات را خوانده و مواد<br>کیت نام                   |

بعد از ثبت نام شما می توانید بر ای دریافت رسید دیجیتالی می توانید وارد صفحه مسابقات قرآن و عترت شوید و دکمه رسید چاپی برای شرکت در مسابقه را کلیک نمائید .

|                                 | و عترت                                             | <b>قر آن و عترت</b> - سي و سومين جشنواره ملي قر آن      | 関 ثبت نام در مسابقات ز                            |
|---------------------------------|----------------------------------------------------|---------------------------------------------------------|---------------------------------------------------|
|                                 | (t)                                                |                                                         | 0                                                 |
| در ثبت و ویرایش آن دقت نمایید . | ا برای اطلاع رسانی های بعدی استفاده خواهد شد؛ لطفا | د که از شماره همر اه ثبت شده ی شما (در مىلحە ی پروقایل) | دانشجوی گرامی دقت نمایی آن می دقت نمایی منور رسید |

بعد از کلیک بر روی صدور رسید شرکت در مسابقات قرآن و عترت آن را دریافت نمائید و سپس پرینت نمائید.

### همایشها

دانشجوی گرامی معاونت فرهنگی و اجتماعی دانشگاه در طول سال تحصیلی به مناسبتهای مختلف مجری برگزاری همایشهایی برای شما بزرگواران میباشد که این همایشها از طریق همین کارتابل به اطلاع شما خواهد رسید.

#### ثبتنام در همایش :

برای شرکت در همایشها بعد از انتخاب گزینه همایشها از منوی سمت راست و سپس انتخاب همایش مورد نظر از بین همایشهای تعریف شده در سیستم در صورتی که در بازه ثبتنام باشید و امکان ثبتنام برای شما وجود داشته باشد لینک سبز رنگ ثبتنام برای شما فعال است و میتوانید نسبت به ثبتنام اقدام نمائید.

|                            | 📽 ھمایش                                           |
|----------------------------|---------------------------------------------------|
| ر اهنمای ثبت نام           | رویدادهای فعال همایش :                            |
|                            |                                                   |
| تربیت و مشاوره             | 替 عنوان همایش : اولین همایش ملي چشم انداز تعلیم و |
| تاريخ و زمان پايان فبت نام | تاریخ و زمان شروع ثبت نام : ۱۳۹۶/۰۷/۲۹ ساعت ۸:۰۰  |
|                            | فبت نام : ۱۳۹۶/۰۷/۲۹ ساعت ۲۳:۰۰                   |
|                            | ظرفيت : نامحدود   تعداد ثبت نام : ٥ نفر           |
|                            |                                                   |

با کلیک روی دکمهی "**ثبت نام**" وارد صفحهی ثبتنام میشوید که جزئیات همایش از قبیل هزینهی ثبتنام، تاریخ برگزاری، محل برگزاری و... را میتوان مشاهده کرد و بعد از مطالعه و پذیرش شرایط، تیک گزینهی "**من شرایط و تعهدات را خوانده و موافقت مینمایم**" را زده و روی دکمهی ثبتنام کلیک نمایید.

| 5                            |                 |                                                        |                      |
|------------------------------|-----------------|--------------------------------------------------------|----------------------|
| •                            | \$              | ľ                                                      | 8                    |
| سالن آمفي تفاتر              | محل برگزاری :   | اولين همايش ملي چشم<br>انداز تعليم و تربيت و<br>مشاوره | عئوان :              |
| ۱۰۰۰۰ ریال                   | هزينه ثبت نام : | نامحدود                                                | ظر فیت ثبت نام :     |
| ساعت ۱۸:۰۰ روز<br>۱۳۹۶/۰۷/۲۹ | پايان برگزارى : | ساعت ۸:۰۰ روز<br>۱۳۹۶/۰۷/۲۹                            | هروع برگزاری :       |
| ساعت ۲۳:۰۰ روز<br>۱۳۹۶/۰۷/۲۹ | پايان ٿبت نام : | ساعت ۸:۰۰ روز<br>۱۳۹۶/۰۷/۲۹                            | شروع ثبت نام :       |
| پذيرفتن قوانب                |                 | ن ر ا خوانده و موافقت می نمایم .<br>                   | 🗹 من قر ایط و تبهدان |
| -                            |                 |                                                        | فبت نام              |

#### پرداخت هزينه :

بعد از ثبتنام در صورتی که شرکت در این همایش ملزم به پرداخت هزینه باشد، دکمهی "**پرداخت هزینه**" به شما نمایش داده خواهد شد که شما بعد از کلیک بر روی پرداخت اینترنتی هزینه به صفحه بانک هدایت میشوید و پس از تکمیل ثبتنام و دریافت رسید چاپی شرکت در همایش را پرینت بگیرید.

|   |                                      |                                                           | یش روز پیروژی                                               | 😤 ثبت نام در همایش - 🔤               |
|---|--------------------------------------|-----------------------------------------------------------|-------------------------------------------------------------|--------------------------------------|
|   |                                      | \$                                                        |                                                             | 0                                    |
| × | دافت تعلید .                         | د اصلی ثبت شد. لطفا برای تلبیت ثبت نام، هزیده ی آن را پر: | درخواست شما در لیست افرا                                    |                                      |
|   | ش آن دقت نعایید .                    | ر سانی های بعدی استفاده خواهد شد؛ لطفا در ثبت و ویر این   | از شماره همراه ثبت شده ی شما ندر صفحه ی پروفایل) بر ای اطلع | دانشجوی کر امی دقت نمایید که         |
|   | 6                                    | 1                                                         | ۱۰۰۰ ریل<br>بنگ دیدرت<br>پردانت هزینه مرطع قبل              | میلغ قابل پردافت :<br>انتقاب درگاه : |
| - | ب درگاه بانکی<br>ی دکمه پرداخت هزینه | انتخا<br>و کلیک بررو                                      |                                                             | _                                    |

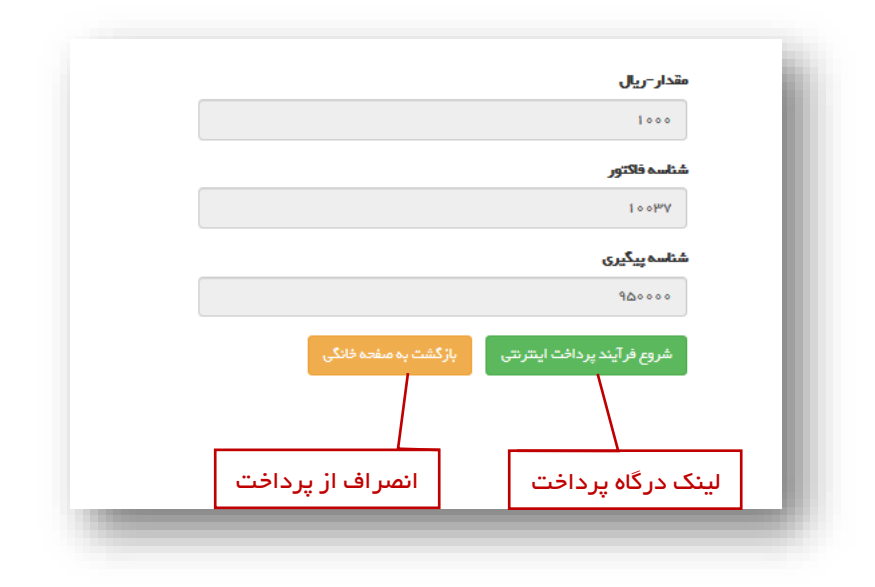

بعد از پرداخت اینترنتی و دریافت رسید دیجیتالی می توانید وارد صفحه همایش ها شوید و رسید چاپی برای شرکت در همایش را دریافت کنید .

### اردوها

همانطور که قبل از این گفته شده است برنامه های جاری و فعال در صفحه نخست قابل نمایش است ولی چنانچه شما تمایل به دیدن کلیه رویداد ها به صورت تفکیک شده دارید می بایست از منوی سمت راست هر کدام از گزینه ها رو انتخاب نمائید.

| چهار شنبه ۲ مرداد ۱۳۹۶ 🕑 فروج | 💌 نامه ها 🔺 اعلان ها                                                                                                    | 希 صفحہ خانگی      |
|-------------------------------|----------------------------------------------------------------------------------------------------|-------------------|
|                               |                                                                                                    | ( <u>ه</u> ) اردو |
|                               | رویدادهای فعال اردو :                                                                                                    |                   |
|                               |                                                                                                    |                   |
| پایان مہلت فیت نام            | (▲) عنوان ابدو : باردوی استان همدان<br>تاریخ و زمان بایان نبت نام : ۲۲۹۶/۰۹۲۷ ساعت ۱۳۹۶   تاریخ و زمان پایان نبت نام :<br>۲۹۲۹۰-۱۳۹۶۲۱ ساعت ۹۵۳۲۹<br>ظرفیت : ۵۵ نفر   تعداد نبت نام : ۵                             |                   |
| انتخاب ثبت نا                 |                                                                                                    |                   |
| فيت نام                       | (▲) <mark>عنوان اردو : اردوی مشهدمقدس (ویژه فواهران)</mark><br>تاریخ و زمان شروع ثبت نام : ۱ ه (۵۰/۱۳۹۶ ساعت ۵۰،۸ ه   تاریخ و زمان پایان ثبت نام :<br>۱۹۵۰ – ۱۸/۵۰٬۷۱۹ ساعت ۹۵٬۰۱۹<br>۴ شدن مده نام ا ۱۹۹۵ (شت ۱۹۹۰ |                   |

بعد از کلیک بر روی این آیتم لیست اردوهای فعال برای شما نمایش داده میشود. در کادر اردوی فعال مورد نظر خود روی دکمهی "ثبت نام" کلیک کنید تا شرایط و ضوابط شرکت در اردو برای شما نمایش داده شود.

|                                | \$                                 |                                  |                                 |              |
|--------------------------------|------------------------------------|----------------------------------|---------------------------------|--------------|
| مشهد مقدس                      | محل برگز اری :                     | اردوي مشهدمقدس (ويژه<br>خواهران) | عنوان :                         |              |
| Tقاي سعادتي                    | سرپرست :                           | معاونت فرهنگي                    | برگزار کننده :                  |              |
| ۱۰۰۰ ریال                      | هزينه فبت نام :                    | ہ ی نفر                          | ظرفیت فبت نام :                 |              |
| ساعت ۵ ۲۲:۰۰ روز<br>۱۳۹۶/۰۲/۲۸ | پایان برگزاری :                    | ساعت ۸۲۰۰۰ روز<br>۱۳۹۶/۰۲/۲۸     | شروع برگزاری :                  |              |
| ساعت ۵۹-۲۳۴ روز<br>۱۳۹۶/۰۵/۱۰  | پایان فیت نام :                    | ساعت ۸:۰۰ روز<br>۱۳۹۶/۰۵/۰۱      | هَروع فِيت نام :                |              |
| همه ورودی ها                   | ورودی های مجاز به ثبت نام<br>:     | همه دانشکده ها                   | دانشکده مجاز به قبت تام :       |              |
| همه دانشکده ها                 | دوره های مجاز به ثبت نام :         | تمام مليت ها                     | ملیت های مجاز به ثبت نام :      |              |
| هيچ رويدادي غيرمجازنيست        | رویدادهای غیر مجاز در فبت<br>نام : | هيچ رويدادي غيرمجازنيست          | رویداد های مجاز به ثبت نام<br>: |              |
|                                |                                    | ده و موافقت می نمایم ۔           | 🗹 من شرایط و تعهدات را خواد     | موافقت شرايط |
|                                |                                    |                                  | فبت نام                         |              |
|                                |                                    |                                  |                                 |              |
|                                |                                    |                                  |                                 |              |
|                                |                                    |                                  |                                 |              |

در صورت پذیرفتن شرایط و ضوابط به صفحه بعد هدایت می شوید.

اردوهایی که شرایط شرکت در آن را داشته باشید قابلیت ثبت نام برای شما میسر خواهد شد همچنین دقت بفرمائید اردوهایی که شامل اردوهایی که ظرفیت آن نامحدود است و هزینه آن رایگان است در حقیقت محدویتی ندارد ولی اردوهایی که دارای هزینه می باشند باید حتما هزینه آن پرداخت شود تا ثبت نام شما قطعی شود و اردوهایی که دارای ظرفیت محدود هستند تنها در صورتی که شما در لیست افراد اصلی باشید (افرادی که قبل از تکمیل ظرفیت اردو ثبت نام کرده باشند و هزینه آن را پرداخت کرده باشند میتوانید در آن شرکت نمایید. اما در صورتی که شما بعد از آن نسبت به ثبت نام کرده باشند و هزینه آن را پرداخت کرده باشند ) خواهد شد و هیچ تعهدی برای شرکت دادن شما در این اردو نخواهد بود. همچنین قوانین شرکت در هر اردو، تعداد نفرات، اجازه ثبت نام مجدد و قرعهکشی در اطلاعیه اردوها اعلام خواهد شد.

#### پرداخت هزينه :

بعد از ثبت نام در صورتی که شرکت در این اردوها ملزم به پرداخت هزینه باشد، دکمهی "**پرداخت هزینه**" به شما نمایش داده خواهد شد که شما بعد از کلیک بر روی پرداخت اینترنتی هزینه به صفحه بانک هدایت می شوید و پس از تکمیل ثبت نام و دریافت رسید چاپی شرکت در اردو را پرینت بگیرید.

| <u>}</u> |    | \$                                                                                          |                                                                           | 0                                                   |
|----------|----|---------------------------------------------------------------------------------------------|---------------------------------------------------------------------------|-----------------------------------------------------|
|          | x  | راد اسلی ثبت شد. لطفا برای تثبیت ثبت نام. هزینه ی آن را پردافت نمایید .<br>راد اسلی ثبت شد. | در فواست شما در لیست ام                                                   |                                                     |
|          | د. | اع رسانی های بعدی استفاده خواهد شد؛ اطفا در ثبت و ویر ایش آن دقت نمایی                      | ژ شماره همر اه ثبت شده ی شما ندر صفحه ی پروقایل ) بر ای اطلا<br>۱۰۰۰ ریال | دانشجوی گرامی دقت نمایید که ا<br>مباغ قابل پرداخت : |
|          |    | ×                                                                                           | یند تیارت<br>پردافت مزیده می مادقار                                       | التغاب درگاه :                                      |
|          |    | -                                                                                           |                                                                           |                                                     |
|          |    |                                                                                             |                                                                           |                                                     |

کلیه مراحل پرداخت به صورت اینترنتی و از طریق همین درگاه انجام میشود. برای پرداخت اینترنتی شما نیاز به یک کارت بانکی متصل به شبکه شتاب دارید این کارت بانکی باید رمز دوماش (**رمز مورد نیاز برای خریدهای اینترنتی)** فعال شده باشد.

|                                     | مقدار-ریال                   |
|-------------------------------------|------------------------------|
|                                     | 1000                         |
|                                     | شت <b>اسه فاکتور</b><br>۱∘∘۲ |
|                                     | شناسه پیگیری                 |
|                                     | 90000                        |
| رداخت اینترنتی بازگشت به مفحه خانگی | شروع فرآیند پ                |
|                                     |                              |
| اخت انصراف از پرداخت                | لینک درگاه پرد               |

بعد از پرداخت اینترنتی و دریافت رسید دیجیتالی میتوانید وارد صفحه اردوها شوید و رسید چاپی برای شرکت در اردوها را دریافت کنید.

## جشن دانش آموختگی

در پایان هر مقطع تحصیلی برای شما دانشجویان عزیز جشنی با عنوان جشن دانشآموختگی برگزار میشود. در صورتی که شما شرایط شرکت در جشن را داشته باشید امکان ثبتنام و شرکت در این رویداد برای شما فراهم خواهد شد.

| چهار شنبه ۴ مرداد ۱۳۹۶ 🕙 خروج | 🖂 نامه ها  🜲 اعلان ها                                                                                                    | 🏠 صفحہ خانگی |
|-------------------------------|----------------------------------------------------------------------------------------------------|--------------|
|                               | فارغ التحصيلى                                                                                                    | 🕿 جشن ف      |
|                               | رويدادهاى فعال چشى فارغ التحميلى :                                                                                                    |              |
| ثبت نام                       |                                                                                                    |              |
| فیت نام                       | اً علوان جندن قارع التحمیلی : قارع التحمیلی ورودی های ۹۲<br>تاریخ و زمان شروع ثبت نام : ۱۰/۵۰/۹۱ ساعت ۸۸:۰۰   تاریخ و زمان پایان ثبت نام :<br>۵۱/۵۰/۹۳ ساعت ۲۵:۳۹<br>ظرفیت : ۲۰۰ نفر   تعداد فبت نام : ۰ |              |
|                               |                                                                                                    |              |
|                               |                                                                                                    |              |
|                               |                                                                                                    |              |
|                               |                                                                                                    |              |

شیوه ثبتنام در این رویداد بدین شرح میباشد که ابتدا قوانین و شرایط شرکت در این جشن برای شما نمایش داده خواهد شد. پس از پذیرفتن این شرایط و انتخاب ثبتنام شما به صفحه ی ثبت همراهان هدایت میشوید.

| ئبت نام در جشن فارغ التع<br>و (1)<br>(1) | مىيلى - نارغ التعميل ورودى هاى ١٣<br>لى المارى الماري التعميل ورودى هاى ١٣<br>لى الماري الماري الماري الماري الماري الماري الماري الماري الماري الماري ا | s s                             |                               |
|------------------------------------------|----------------------------------------------------------------------------------------------------|---------------------------------|-------------------------------|
|                                          | an de seus luceillédé                                                                                                    |                                 | -1.7 -1.                      |
| سوین :<br>برگزار کننده :                 | دارع استغیبی ورودی هی ۲۲<br>معاونت فر هنگی                                                                                                    | هن بردرای :<br>سربرست :         | سانی اسی تعادر<br>آقای سفادتی |
| مر فيت فيت نام :<br>هر فيت فيت نام :     | ۳۰۰ نفر                                                                                                    | مېر<br>مزيده فيت نام :          | ت ت                           |
| هروم برگزاری :                           | ساعت ۸۱۰۰ روز ۲۵/۵۵/۱۵                                                                                                    | پایان برگزاری :                 | ساعت ۲۲:۰۰ روز ۲۲:۰۵ ا        |
| هُروع قيت تام :                          | ساعت ۸:۰۰ روز ۰۱/۵۵/۱۳۹۶                                                                                                    | پایان فبت نام :                 | ساعت ۲۳:۵۹ روز ۲۳:۵۵ ۱۳۹۶/۰۵  |
| دانشکده مچاز به فیت نام :                | همه دانشکده ها                                                                                                    | ورودی های مجاز به ثبت نام :     | همه ورودی ها                  |
| ملیت های مجاز به ثبت تام :               | تمام مليت ها                                                                                                    | دوره های مجاز به ثیت تام :      | همه دانشکده ها                |
| رويداد های مجاز به ثبت تام :             | هيچ رويدادي غيرمجازنيست                                                                                                    | رویدادهای غیر مجاز در ثبت نام : | هيچ رويدادي غيرمجازنيست       |
| √ من شرایط و تعهدات را خواند             | ه و موافقت می تعلیم .                                                                                                    | پذیرفتن شرایط                   | جشن فارغ التحم                |

منظور از ثبت همراهان این است که شما قادر خواهید بود در این جشن همراه داشته باشید تا در موفقیت اتمام این مقطع تحصیلی همراه و در کنار شما باشند. در صورت تمایل، تعداد همراهان خود را از لیست کشویی نمایش داده شده انتخاب نموده و در قسمت خالی صفحه کلیک نمایید تا کادری برای وارد کردن اطلاعات همراهان به شما نمایش داده شود.

|         |                               | 1-10-0.      |                       |
|---------|-------------------------------|--------------|-----------------------|
|         | ~                             | ۲ همراه دارم | * همر اهان<br>جشن :   |
|         |                               | ۵۰۰۰۵ ریال   | هزینه ی هر<br>همراه : |
| 1       | * نام<br>خانوادگی<br>همر اه : | 1            | * نام همراه :         |
| ا پدر ۲ | * نسبت :                      |              | کدملی همز اه<br>:     |
| 1       | * نام<br>خانوادگی<br>همر اه : |              | * نام همر اه :        |
| ن يدر 🗸 | * نسبت :                      | 1            | کدملی همر اه<br>:     |
|         |                               | فبت اطلاعات  |                       |

هزینه جشن دانش آموختگی شامل دو قسمت می باشد . هزینه ثابتی که به از ای شرکت شما در جشن باید پرداخت شود و هزینهای که به از ای هر همراه در جشن باید پرداخت نمائید. بعد از ثبت همراهان و پرداخت هزینه مربوط به این جشن می توانید رسید چاپی مربوط را دریافت نمائید و با ارائه آن در جشن شرکت نمائید.

#### پرداخت هزينه :

بعد از ثبت نام در صورتی که شرکت در این جشن دانشآموختگیها ملزم به پرداخت هزینه باشد، دکمهی "**پرداخت هزینه**" به شما نمایش داده خواهد شد که شما بعد از کلیک بر روی پرداخت اینترنتی هزینه به صفحه بانک هدایت می شوید و پس از تکمیل ثبت نام و دریافت رسید چاپی شرکت در جشن دانشآموختگی را پرینت بگیرید.

| مقدار-ریال                  |                      |
|-----------------------------|----------------------|
| 1000                        |                      |
| شئاسه فاكتور                |                      |
| $1\circ\circ\mu\Lambda$     |                      |
| شئاسہ پیگیری                |                      |
| ۹۵۰۰۰۰                      |                      |
| شروع فرآيند پرداخت اينترنتی | بازگشت به صفحه خانگی |
|                             |                      |
|                             |                      |
| لینک درگاه پرداخت           | انصراف از پرداخت     |

بعد از پرداخت اینترنتی و دریافت رسید دیجیتالی می توانید وارد صفحه جشن دانش آموختگی ها شوید و رسید چاپی برای شرکت در جشن دانش آموختگی ها را دریافت کنید .

### ورودی جدید

همه ساله بمناسبت عرض تبریک به دانشجویان و آشنا کردن آنها با قوانین و ضوابط کلی دانشگاه و همچنین خوش آمد گویی به آنها برای ورودی های جدید مقاطع مختلف جشنی با عنوان جشن ورودیهای جدید برگز ار میشود.

|                   | دی های جدید                                                                                                    | 血 جشن ورود 🏛 |
|-------------------|----------------------------------------------------------------------------------------------------|--------------|
| ثبت نام حشن ورودی | رویدادهای فعال جشن ورودی های جدید :                                                                                                    |              |
|                   | ش منوان چشن ورودی های چدید : چشن ورودی های ۹۶<br>تاریخ و زمان شروع غبت نام : ۱۱ /۵۵ /۱۳۹۶ ساعت ۱۸۰۰۰   تاریخ و زمان پایان نبت نام :<br>۵۱/۵۵ /۱۳۹۶ ساعت ۲۵۹۹<br>ظرفیت : ۱۵۰ نظر   تعداد نبت نام : ۱ |              |
|                   |                                                                                                    |              |
|                   |                                                                                                    | _            |

#### ثبتنام در جشن ورودیهای جدید :

چنانچه تمایل به شرکت در این جشن را دارید از منوی سمت راست آیتم مربوطه را انتخاب نمائید سپس بعد از مطالعه شرایط و قوانین شرکت در جشن نسبت به ثبت نام اقدام نمائید .

دقت فرمائید یکی از اصلی ترین شرایط برای ثبت نام در جشن این است که شما دانشجوی ترم اول مقطع تحصیلی دانشگاه باشید. شما میتوانید جزئیات ثبت نام و تاریخ و مکان برگزاری را مشاهده نمایید و بعد از پذیرفتن شرایط روی دکمهی "**ثبت نام**" کلیک کنید. **ثبت درخواست :** 

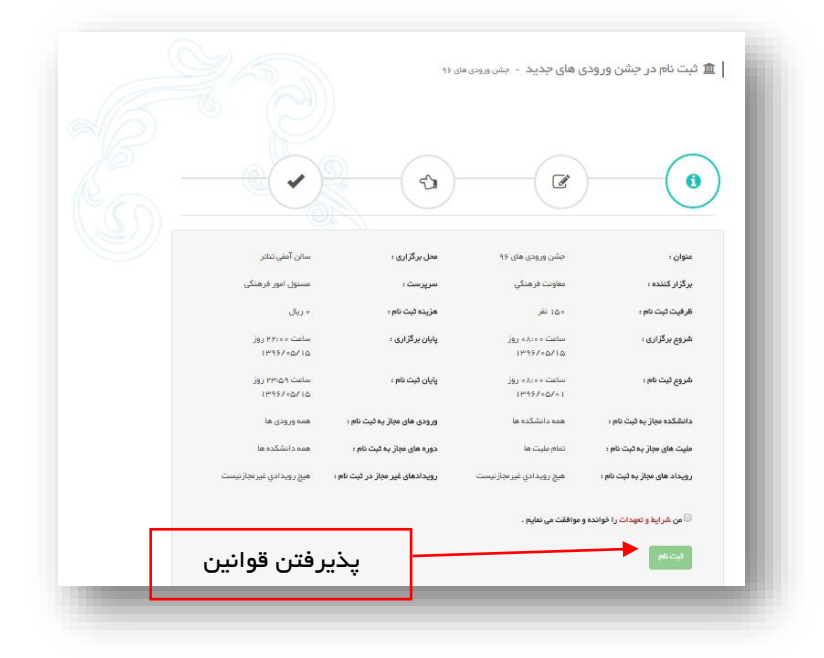

دقت بفرمائید در صورتی که تعداد شرکتکنندگان محدودیت داشته باشد شما تنها در صورت ثبت نام و قرارگرفتن در لیست افراد اصلی میتوانید جزء شرکتکنندگان جشن باشید.

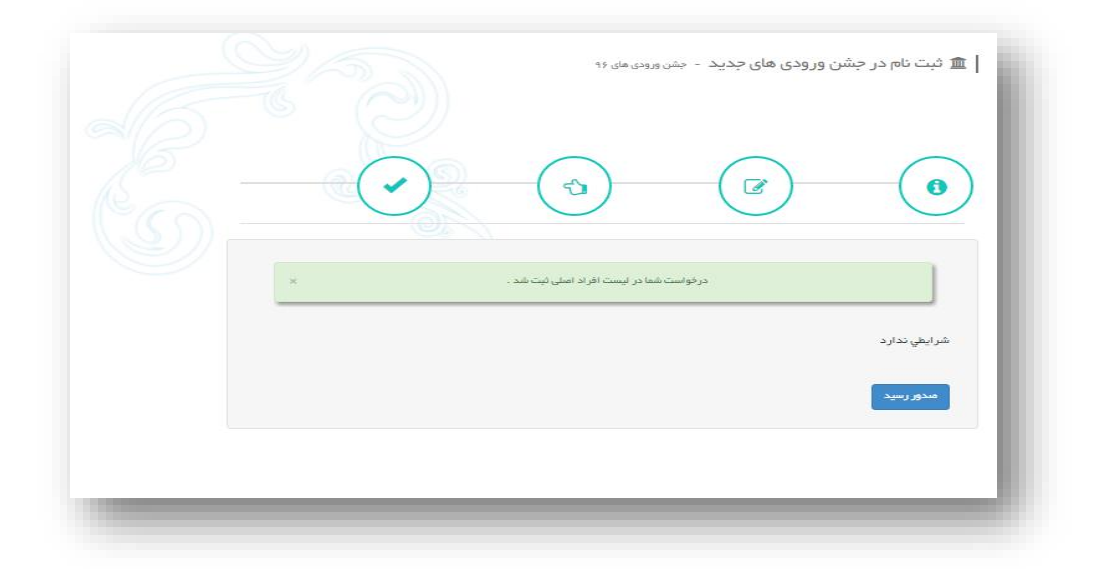

#### رسید چاپی ثبت نام در جشن ورودیهای جدید :

در صورت رایگان بودن جشن بعد از ثبت نام رسید چاپی حضور در جشن برای شما نمایش داده خواهد شد. و با چاپ و در دست داشتن آن می توانید در جشن شرکت نمائید اما در صورتی که این جشن دارای هزینه باشد بعد از پرداخت این هزینه شما می توانید رسید چاپی را دریافت کنید. ودرجشن شرکت نمائید.

### شعر و متن ادبی

دانشجوی عزیز هر ساله در طول نیمسال تحصیلی معاونت فرهنگی اقدام به برگزاری مسابقه ی شعرنویسی و متن ادبی مینماید.

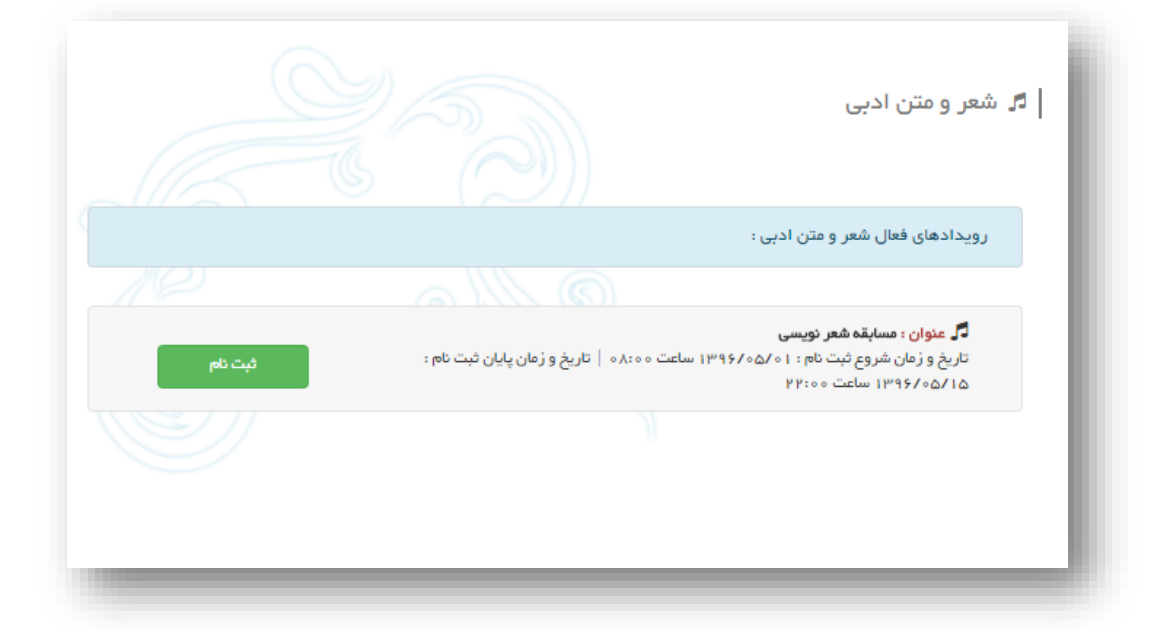

شما نیز می توانید در صورت علاقه به شرکت در این رویداد هنری که به مناسبتهای مختلف برگزار میشود در این رویداد شرکت داشته باشید. برای شرکت در این رویداد میتوانید شعر یا متن ادبی خود که مرتبط با مسابقه می باشد را در کادر مشخص شده ثبت نمایید.

| عنوان :         | سابقہ شعر نویس                                 |
|-----------------|------------------------------------------------|
| شروع فبت نام :  | ساعت ١٣٩٥، روز ١٣٩٤/٥٥/٥١                      |
| پایان ثبت نام : | ساعت ۲۲:۰۰ روز ۱۳۹۶/۰۵/۱۵                      |
| توشيحات :       | این مسابقه به مناسبت عید قربان برگزار می گردد. |
| شعر / متن :     |                                                |
|                 |                                                |
|                 |                                                |
|                 |                                                |
|                 | سبک 🖛 فرمت 🖛 قلم 🐨 اره 🕶 🗛 🔮 🖉 🛐               |
|                 |                                                |
|                 | يت 14                                          |

### اردوهای سینمایی

معاونت فرهنگی به منظورارج نهادن به صنعت سینمایی کشور اقدام به برگزاری اردوهای سینمایی مینماید که این رویدادها به صورت تک فیلم و یا چند فیلم برگزار خواهد شد. برای شرکت در این رویداد فرهنگی بر روی اردوهای سینمایی کلیک نمائید.

تا اردو تعریف شده بر ای شما نمایش داده شود.

|                           | ا اردوی سینمایی                                                                                                    |
|---------------------------|----------------------------------------------------------------------------------------------------|
|                           | رويدادهاي فائل اردوي سينتابي :                                                                                                    |
|                           |                                                                                                    |
| ثیت نام در از دوی سینمایی | الطا منوان الدون ميساني، الروي سينها الروي في<br>الرويل والم شروع ايت 1964 الما 120-1971 مالت ١٩٢٠   عالي والزمان يابان ليت عام ١٩٦٩-١٩٣١<br>مالت ١٩٢٠<br>الرويل - حاصر [عداد ليت عام 1] |
|                           |                                                                                                    |
|                           | ای مونی ایروی سینمی به Hest axyoubli ،<br>تاریخ و زندی شوری فین تارم ۱۹۱۶ مه ۱۹۶۰ ساله ۲۰۱۰   تاریخ و زندی پایان لیت تام ۱۹۱۶ مه ۱۹۹۶ می اون<br>سالت ۱۹۰۰ می از تعداد لیت تام ۱۹         |
|                           | 🗄 عنوان اردوی سیندایی ، اردوی سیندا کروش                                                                                                    |
|                           | تاريخ و زمان شروع قبت نام : ١٢/١٢/١٢ سلمت ١٢/١٠   تاريخ و زمان پايان قبت نام : ١٨/١هـ/١٣٢٤<br>سامت ١٢٢٠٠<br>فارونيت : مراحل [ محداد قبت نام : «                                          |
|                           |                                                                                                    |
|                           | ای متوان ایتروی سینمایی ا دون سینما کورونی<br>انهای وارش طبیع فت کام ۱۹/۱۵-۱۹/۱۹ ساعت ۱۱۳۰۰ ا تاریخ وارش پایان نیت کام ۱۹۳۰/۱۳۹۱<br>ساعت ۱۹۹۰                                            |
|                           | ظرفيت + « اغتر   تعداد ثبت تام : »                                                                                                    |
|                           |                                                                                                    |
|                           |                                                                                                    |

در صورتی که در بازه ی ثبت نام باشید و این رویداد برای شما فعال باشد بعد از کلیک روی دکمهی "ثبت نام"، قوانین و شرایط تعریف شده برای شرکت در این رویداد نمایش داده خواهد شد.

| ثبت نام در اردوی سینمایی -      | - فيلم هاي سيتمايي جشتواره حافق |                  |                                           |
|---------------------------------|---------------------------------|------------------|-------------------------------------------|
| 6                               |                                 | \$               |                                           |
| عتوان :                         | فيلم هاي سينمايي جشنواره حافظ   | محل برگزاری :    | سینما آرَ ادی گرمان                       |
| ظرفيت ثبت نام :                 | ه ۱ نقر                         | هزينه ثبت نام :  | هزیده مطابق با فیلم انتخابی مشخص می شود . |
| شروع برگزاری :                  | نامشخص                          | پایان برگز اری : | نامشخص                                    |
| شروع ثبت نام :                  | ساعت ۸:۰۸ روز ۱۳۹۶/۰۹/۲۰        | پایان ثبت نام :  | ساعت ۲۳:۰۰ روز ۲۰/۲۰ ۱۳۹۶/۱۳۹۶            |
| 🗷 من شرایط و تعهدات را خوانده و | و موافقت می نمایم .             |                  |                                           |
| ورود به ثبت نام                 | پذیرفتر                         | ن قوانین ثبت نام |                                           |
|                                 |                                 |                  |                                           |

در صورت پذیرفتن قوانین و مقرر ات به صفحهی انتخاب فیلم هدایت میشوید. در این صفحه شما میتوانید یک یا چند فیلم سینمایی را انتخاب نمائید.

| <ul> <li>فيلم هاي سينمايي جشنواره حافظ</li> </ul>                                                                                                    | ثبت نام در اردوی سینمایی          |
|----------------------------------------------------------------------------------------------------|-----------------------------------|
| ندسی کامیتونز از رو افز از کامیتونز به شماره دانشجین ۵۰۰ دیکه فواستار شرکت در از دوی سینمانی می باشع .                                                                                                    | النفات رابعه اجمدي دانشجور رشته م |
| <ul> <li>فیلم ساعت ۵ عمبر - ۵۰۰۰۵ ریال - کارگردان : مهران مدیری</li> <li>زرد - ۵۰۰۰۵ ریال - کارگردان : حسین ابراهیمی</li> <li>زادیوم - ۵۰۰۰۵ ریال - کارگردان : مهران مدیری</li> <li>فیلم نگار - ۵۰۰۰۶ ریال - کارگردان : رامبد جوان</li> </ul> | انتخاب فيلم :                     |
| فبت الملامات 🔶 انتخاب فيلم                                                                                                    |                                   |

در صورتی که دریافت رسید چاپی و بلیط این فیلم ملزم به پرداخت هزینه باشد شما باید هزینهی مربوطه را بصورت اینترنتی پرداخت نمائید تا رسید چاپی فعال شود.

کلیه مراحل پرداخت به صورت اینترنتی و از طریق همین درگاه انجام میشود. برای پرداخت اینترنتی شما نیاز به یک کارت بانکی متصل به شبکه شتاب دارید این کارت بانکی باید رمز پویا (**رمز مورد نیاز برای خریدهای ایترتی**) فعال شده باشد.

بعد از پرداخت اینترنتی و دریافت رسید دیجیتالی میتوانید وارد صفحه همایشها شوید و رسید چاپی برای شرکت در اردوی سینمایی را دریافت کنید.

### پرداخت بدهی

دانشجویان از این قسمت می توانند میزان بدهی خود را مشاهده کنند و همچنین از طریق درگاه بانکی بدهی خود در را در سامانه پرداخت نمایند.

|                                   |              | پرداخت بدهی          |
|-----------------------------------|--------------|----------------------|
|                                   | على علوي     | نام و نام خانوادگی : |
|                                   | ለግዳሪክ 1 «ካዲዮ | نام کاریزی :         |
|                                   | ہ ریال       | میز ان بدهی شما :    |
|                                   |              | التخاب درگاه :       |
| ن قابل پردافت برای شما یافت نشد . | يدهر         |                      |
|                                   |              |                      |
|                                   |              |                      |

## نظر سنجى جامع

دانشجوی گرامی معاونت امور فرهنگی در طول سال تحصیلی به مناسبت های مختلف نظرسنجی های برای شما دانشجویان قرار می دهد و شما برای ثبت نظرات و همکاری با امور فرهنگی به سوالات پاسخ دهید.

|                 | ر سنجی (های) جامع                                                                                       | . 0 نظ |
|-----------------|----------------------------------------------------------------------------------------------------|--------|
| شرکت در نظرسنجی |                                                                                                    | - 1    |
|                 | تعداد نظرسنجی ها : ۲ مور د                                                                              | - 1    |
| هرکت در نظرسنجی | <b>تست نظر سنجی</b><br>زمان برگزاری : ۳۰ فروردین ۱۳۹۹ – از ساعت ۱۴:۰۵ تا ۱۶:۰۵<br>تعداد سوالات : ۱ مورد | - 1    |
|                 |                                                                                                    | _      |

بعد از کلیک بر روی شرکت در نظرسنجی ، عنوان و گزینه ها به شما نمایش داده می شود و شما با انتخاب یک گزینه نظر خود را ثبت نمائید.

|           |           | ىت ئۆرسىچى          | 🛛 نظر سنجی جامع - تس                   |
|-----------|-----------|---------------------|----------------------------------------|
|           |           |                     | تست نظر سنجی                           |
|           |           | ۱۳۹۹ – ساعت ۱۴:۰۰   | <b>زمان شروع نظرسنجی :</b> ۳۰ فروردین  |
|           |           | ۱۶۰۹ - ساعت ۱۶:۰۰ ا | <b>زمان پایان نظرسنجی</b> : ۳۰ فروردین |
|           |           |                     | سوال ۱) تست نظرسنچی                    |
| 🔾 شماره ۲ | ۵ شماره ۳ | نائىمار ە ۲         | ن شماره ۱                              |
|           | بت نظر    | فبت نقر             |                                        |